## Activiteitenbeheer – Beheren deelnemerslijst

Via de activiteitenbeheer kan de deelnemerslijst worden ingezien en deelnemers worden beheert.

## Activiteitenbeheer inloggen

Als webbeheerder heb je in de <u>Communities omgeving</u> toegang tot extra functies in de activiteitenbeheer. Log in en klik op je profiel rechts bovenin, er opent een dropdown menu.

| Kipinesing Society Dashboard Ledenboek                                                                                                    | Melanie Hooijmans      |
|----------------------------------------------------------------------------------------------------|------------------------|
| ne > Community > Dashboard                                                                                                    | Profiel & instellingen |
|                                                                                                    | Activiteitenbeheer     |
| ctiviteiten voor jou                                                                                                    | Gebruikersbeheer       |
| zijn de geplande activiteiten van de afdelingen waarbij je bent aangesloten. Schrijf je vandaag nog in voor een activiteit en ontmoet and<br>len. | Financieelbeheer       |
| inenkort is hier meer te zien en te doen. We kijken ernaar uit om je alle nieuwe toevoegingen te tonen! Kom dus regelmatig terug om op<br>dates   | Uitloggen              |
|                                                                                                    |                        |

Klik op activiteitenbeheer. Er opent een lijst met activiteiten. Klik op de gewenste activiteit, de activiteit opent.

(Let op, de volgende acties zullen enkel werken op activiteiten waar jij de beheerder van bent of rechten toe hebt. Het is niet mogelijk activiteiten van nadere webbeheerders te bewerken in welke vorm dan ook).

Vervolgens klik je op 'Deelnemers' in de linkerkolom. Het onderstaande scherm opent waar je alle deelnemers kan zien.

## Deelnemers exporteren in een lijst

De lijst met **<u>deelnemers kun je Exporteren</u>** naar .csv / excel bestand middels de knop recht bovenin.

| KIVI<br>Engineering Society | Dashboard | Ledenboek                                       |                      |           |                                                                                                    | Melanie Hooijmans |  |
|-----------------------------|-----------|-------------------------------------------------|----------------------|-----------|----------------------------------------------------------------------------------------------------|-------------------|--|
| Activiteit                  |           | Deelnemers                                      |                      | Deelnem   | Deelnemers of Deelnemers of Deeelnemers of Deelnemers of Deelnemers of Deelnemers of D | exporteren        |  |
| Deelnemers)<br>Instellingen |           | Naam                                            | Betaling             | Status    | Aangemeld op                                                                                                    |                   |  |
|                             |           | André van de Sande Lid<br>andre.tapir@xs4all.nl | Geen<br>KIVI-leden - | Aangemeld | 09-12-2024 11:50                                                                                                    | Afmelden          |  |

## Deelnemers toevoegen

De knop rechts bovenin '**Deelnemers toevoegen'** zorgt ervoor dat je zelf een deelnemer kan toevoegen, zonder te betalen. Als je op de button klikt opent het volgende scherm:

Vul de velden in om de deelnemer toe te voegen, de deelnemer zal ook

| KIVI<br>Engineering Society | Dashboard        | Ledenboek           | Melanie Hooijman |
|-----------------------------|------------------|---------------------|------------------|
| Activiteit                  |                  | Deelnemer toevoegen |                  |
| Deelnemers                  | info@example.com | Ξ                   |                  |
|                             |                  | John Doe            |                  |
|                             |                  | Kies je toegang*    | ~                |
|                             |                  | Aanmelden & betalen |                  |

Vul de velden in om de deelnemer toe te voegen. Elke type toegang die je kiest zal leiden tot een gratis toegangsvorm. Het is via deze weg niet mogelijk een deelnemer handmatig toe te voegen en toch te laten betalen.

Na registratie zal desbetreffende persoon een e-mail krijgen met een bevestiging dat hij/zij is aangemeld.